## **Standard Instrument Aggregate Reports**

In the School of Education's Assessment System, faculty accounts have access to running standard instrument aggregate reports.

Follow the steps below to successfully run a report in the assessment system:

| Logged in as:       Advisor         Home       •         • Personal       •         • Content Management       •         • Enrollments Management       •         • Reports Management       •         • Standard Instrument Aggregate Reports       means                                                                                                    | Click the Navigation Menu button (the blue<br>square) after logging in.<br>https://olemiss.edu/depts/education/assessme<br>nt/login.php<br>Then, click "Reports Management."<br>Next, click "Standard Instrument Aggregate<br>Reports" from the drop down menu.                                                                               |  |
|----------------------------------------------------------------------------------------------------|----------------------------------------------------------------------------------------------------|--|
| Instrument Reports  Report Controls Select an instrument:  TAI  Starting Term:  Fail 2014 Ending Term:  End of Spring 2018 Select Course[9]:  EDLE 497 EDLE 497 EDLE  | The "Instrument Reports" page<br>will open.<br>To filter certain criteria for a<br>report, select items by using the<br>drop-down menu for each<br>criterion.<br>For example, to run a report on<br>results of the TIAI for EDLE 464<br>students from Fall 2014 to Spring<br>2018, select each of these in the<br>appropriate drop-down menu. |  |
| Undergraduate Student Setter Setter S | Scroll to continue selecting more<br>detailed criteria such as evaluator<br>role, evaluatee role, gender, and<br>race.<br>By not selecting a criterion it will<br>not filter the report. For example,<br>to run the report on both males<br>and females, do not make a<br>selection for this criterion.                                       |  |

| Program:                                                                                                    |                                                                                                    |                                                                                                    |                                                                                                    |
|----------------------------------------------------------------------------------------------------|----------------------------------------------------------------------------------------------------|----------------------------------------------------------------------------------------------------|----------------------------------------------------------------------------------------------------|
|                                                                                                    |                                                                                                    |                                                                                                    |                                                                                                    |
| B.A.Ed. in Elementary Education                                                                                                    |                                                                                                    | A                                                                                                    |                                                                                                    |
| B.A.Ed. in Special Education                                                                                                    |                                                                                                    |                                                                                                    |                                                                                                    |
| B.A.Ed. in Secondary Education                                                                                                    |                                                                                                    |                                                                                                    |                                                                                                    |
| Ed.S. in Courselor Education                                                                                                    |                                                                                                    |                                                                                                    |                                                                                                    |
| Ph.D. in Counselor Education                                                                                                    |                                                                                                    |                                                                                                    |                                                                                                    |
| Ed.S. in Counselor Education - Play Therapy                                                                                                    |                                                                                                    |                                                                                                    |                                                                                                    |
| M.Ed. in Educational Leadership                                                                                                    |                                                                                                    |                                                                                                    |                                                                                                    |
| Ed.S. in Educational Leadership                                                                                                    |                                                                                                    | *                                                                                                    |                                                                                                    |
| Ed D. In Educational Leadership                                                                                                    |                                                                                                    |                                                                                                    |                                                                                                    |
| Emphasis:                                                                                                    |                                                                                                    |                                                                                                    | A fear and a structure with a start from the a                                                                                                    |
| Special Education                                                                                                    |                                                                                                    |                                                                                                    | After selecting criteria for the                                                                                                    |
| English                                                                                                    |                                                                                                    |                                                                                                    | l c                                                                                                    |
| Social Studies                                                                                                    |                                                                                                    |                                                                                                    | roport click "Congrate Paparts" at                                                                                                    |
| Mathematics                                                                                                    |                                                                                                    |                                                                                                    | report, click delierate keports at                                                                                                    |
| Science General<br>Biology                                                                                                    |                                                                                                    |                                                                                                    |                                                                                                    |
| Chemistry                                                                                                    |                                                                                                    |                                                                                                    | the bottom of the page to run the                                                                                                    |
| Physics                                                                                                    |                                                                                                    |                                                                                                    | the bottom of the page to run the                                                                                                    |
| School Counseling                                                                                                    |                                                                                                    |                                                                                                    |                                                                                                    |
| Clinical Mental Health Counseling                                                                                                    |                                                                                                    | ·                                                                                                    | report.                                                                                                    |
| amplie                                                                                                    |                                                                                                    |                                                                                                    | · ·                                                                                                    |
| ampus.                                                                                                    |                                                                                                    |                                                                                                    |                                                                                                    |
| Dxford                                                                                                    |                                                                                                    | A                                                                                                    |                                                                                                    |
| DeSoto                                                                                                    |                                                                                                    |                                                                                                    |                                                                                                    |
| Grenada                                                                                                    |                                                                                                    |                                                                                                    |                                                                                                    |
| Booneville                                                                                                    | A 4 4 4 4 4 4 4 4 4 4 4 4 4 4 4 4 4 4 4                                                                                                    |                                                                                                    |                                                                                                    |
|                                                                                                    |                                                                                                    |                                                                                                    |                                                                                                    |
|                                                                                                    |                                                                                                    |                                                                                                    |                                                                                                    |
|                                                                                                    |                                                                                                    |                                                                                                    |                                                                                                    |
|                                                                                                    |                                                                                                    | +                                                                                                    |                                                                                                    |
|                                                                                                    |                                                                                                    |                                                                                                    |                                                                                                    |
|                                                                                                    |                                                                                                    |                                                                                                    |                                                                                                    |
|                                                                                                    | Generate Reports                                                                                                    |                                                                                                    |                                                                                                    |
|                                                                                                    |                                                                                                    |                                                                                                    |                                                                                                    |
|                                                                                                    |                                                                                                    |                                                                                                    |                                                                                                    |
| Teac                                                                                                    | er Intern Assessment Instrument Report                                                                                                    |                                                                                                    |                                                                                                    |
|                                                                                                    | Fall 2014 - End of Spring 2018                                                                                                    |                                                                                                    |                                                                                                    |
|                                                                                                    | Demographics                                                                                                    |                                                                                                    |                                                                                                    |
| Gender                                                                                                    |                                                                                                    | Race                                                                                                    |                                                                                                    |
| All                                                                                                    |                                                                                                    | All                                                                                                    | The report will generate below the                                                                                                    |
|                                                                                                    | Evaluation Details                                                                                                    |                                                                                                    | The report will generate below the                                                                                                    |
| Evaluator                                                                                                    | E                                                                                                    | valuatee                                                                                                    |                                                                                                    |
| Faculty/University Supervisor                                                                                                    | Undergr                                                                                                    | aduate Student                                                                                                    | "Generate Reports" button.                                                                                                    |
|                                                                                                    | Student Details                                                                                                    |                                                                                                    |                                                                                                    |
| Department Pro                                                                                                    | ram Emphasis                                                                                                    | -                                                                                                    |                                                                                                    |
| Department                                                                                                    | Emphasio                                                                                                    | Campus                                                                                                    |                                                                                                    |
| All P A Ed In Elem                                                                                                    | All All                                                                                                    | Campus                                                                                                    |                                                                                                    |
| All B.A.Ed. In Elem                                                                                                    | ntary Education All                                                                                                    | Oxford                                                                                                    | The top of the report will list the                                                                                                    |
| All B.A.Ed. In Elem                                                                                                    | ntary Education All Courses                                                                                                    | Campus<br>Oxford                                                                                                    | The top of the report will list the                                                                                                    |
| All B.A.Ed. In Elem                                                                                                    | ntary Education All Courses EDLE 464                                                                                                    | Campus<br>Oxford                                                                                                    | The top of the report will list the                                                                                                    |
| All BAEd. In Elem                                                                                                    | ntary Education All Courses EDLE 464                                                                                                    | Campus<br>Oxford                                                                                                    | The top of the report will list the selected criteria.                                                                                                    |
| All BAEd In Elem                                                                                                    | ntary Education All<br>Courses<br>EDLE 464                                                                                                    | Campus<br>Oxford                                                                                                    | The top of the report will list the selected criteria.                                                                                                    |
| Al BAEd In Elem                                                                                                    | ntary Education All Courses EDLE 464 Teacher Intern Assessment Summative                                                                                                    | Campus<br>Oxford                                                                                                    | The top of the report will list the selected criteria.                                                                                                    |
| All B.A.Ed. In Elem                                                                                                    | ntary Education All<br>Courses<br>EDLE 464<br>Teacher Intern Assessment Summative                                                                                                    | Campus<br>Oxford                                                                                                    | The top of the report will list the selected criteria.                                                                                                    |
| All BAEd in Elem                                                                                                    | Intary Education All Courses EDLE 464 Teacher Intern Assessment Summative IPUANNING AND PREPARATION IPUANNING AND PREPARATION IPUANNING AND PREPARATION Idestroam observations, and tr                                                                                                    | Campus<br>Oxford                                                                                                    | The top of the report will list the selected criteria.                                                                                                    |
| All B.A.Ed. In Elem                                                                                                    | Nary Education All Courses EDLE 464 Teacher Intern Assessment Summative I. PLANNING AND PREPARATION spassed from written tesson and unit plans, classroom observations, and fr                                                                                                    | Campus<br>Oxford                                                                                                    | The top of the report will list the selected criteria.<br>The data for the report will be                                                                                                    |
| All BAEd in Elem                                                                                                    | Harry Education All     Courses     EDLE 404     Teacher Intern Assessment Summative     I - PLANING AND PREPRATION     Sessed Tiorin written teason and unel plane, classroom observations, and fr     trues That Connect Core Content Knowledge For I assons Raxed On M                                                                                                    | Campus<br>Oxford                                                                                                    | The top of the report will list the selected criteria.<br>The data for the report will be                                                                                                    |
| All B.A.Ed. In Elem                                                                                                    | All     Courses     EDLE 464     Teacher Intern Assessment Summative     LPLANING AND PREPARATION     sessed from writion lesson and unit plans, clasmoon observations, and fr tives That Connect Core Content Knowledge For Lessons Based On MI     tives That Connect Core Content Knowledge For Lessons Based On MI                                                                                                    | Campus<br>Oxford                                                                                                    | The top of the report will list the<br>selected criteria.<br>The data for the report will be<br>listed below                                                                                                    |
| All B.A.Ed. In Elem                                                                                                    | All     Courses     EDLE 464  Teacher Intern Assessment Summative      I. PLANING AND PREPRATION     sessed from mithelesson and unit plane, classroom observations, and fr      tives That Connect Core Content Knowledge For Lessons Based On MI     standards, (InTASC 4.7; M.STAR Domains I.4; (ACTE 1a)     Response 57] Arenge Score. 231                                                                                                    | Campus<br>Oxford                                                                                                    | The top of the report will list the<br>selected criteria.<br>The data for the report will be<br>listed below.                                                                                                    |
| All BAEd. In Elem                                                                                                    | Harry Education     All     Courses     EDLE 464      Teacher Intern Assessment Summative     LPLANING AND PREPARATION     sessed from writing lesson and unit plans, datasroom observations, and fr thves That Connect Core Content Knowledge For Lessons Based On Mil     Response: 607 (Avrage Score 231     Teno                                                                                                    | Campus<br>Oxford                                                                                                    | The top of the report will list the<br>selected criteria.<br>The data for the report will be<br>listed below.                                                                                                    |
| All B.A.Ed. In Elem                                                                                                    | All Courses EDLE 464 Teacher Intern Assessment Summative I.PLANING AND PREPARATION Sessed from With lesson and unit plane, classroom observations, and fr itives That Connect Core Content Knowledge For Lessons Based On MI s Standards, (InTASC 4,7; M.STAR Domains I.4; NCATE-1a) Response. 607 [Average Scen. 2]                                                                                                    | Campus<br>Oxford<br>ississippi Curriculum Frameworks:Common<br>Target                                                                                                    | The top of the report will list the<br>selected criteria.<br>The data for the report will be<br>listed below.                                                                                                    |
| All BAEd. In Elem All BAEd. In Elem International State State Stat | All     Courses     EDLE 464  Teacher Intern Assessment Summative  I PLANNING AND PREPARATION sessed from writen lesson and unit plans, datasroom observations, and fr trives That Connect Core Content Knowledge For Lessons Based On Mi Standards, fundas C4, full-STAR Domains L4, PCLESSON Based On Mi Response. 607 [Average Score 231     roling         Acceptable         5 46                                                                                                    | Campus<br>Oxford<br>Sslissippi Curriculum Frameworks.Common<br>Target<br>6006                                                                                                    | The top of the report will list the<br>selected criteria.<br>The data for the report will be<br>listed below.                                                                                                    |
| All B.A.Ed. In Elem                                                                                                    | All     Courses     EDLE 404     Teacher Intern Assessment Summative     I.PLANING AND PREPARATION     seesed from write heseon and unit plans, classroom observations, and fr itives That Connect Core Content Knowledge For Lessons Based On M     standards, (InTASC 4,7; M.S.TAR Domains I.4; NCATE-1a)     Responses. 627 [Average Score. 231     rping Acceptable     5% 7.0%                                                                                                    | Campus<br>Oxford<br>ississippi Curriculum Frameworks/Common<br>Target<br>006<br>005                                                                                                    | The top of the report will list the<br>selected criteria.<br>The data for the report will be<br>listed below.<br>To find more information on a                                                                                                    |
| All BAEd in Elem  Items 1-6 should be  I. Selects Developmentally Appropriate, Performance-Based Obj Core Sta  Unacceptable Em 0 0 0 0 Finur                                                                                                    | Intary Education All Courses EDLE 464 Teacher Intern Assessment Summative I. PLANNING AND PREPAGATION Passood from writer leave and unit plans, destroom observationes, and fr there That Course Core Context Knowledge For Lascons Based On M standards, (inTASC 47, 14, ISTAR Domains L4; ICATE 1a) Response: 627 (Average Score 231 Response: 627 (Average Score 231 Response): 627 (Average Score 231 Response): 627 (Aver | Campus<br>Oxford<br>ississippi Curriculum Frameworks/Common<br>Target<br>3005<br>022.4%<br>Filer                                                                                                    | The top of the report will list the<br>selected criteria.<br>The data for the report will be<br>listed below.<br>To find more information on a                                                                                                    |
| All BAEd in Elem  Interns 1-6 should be  I. Selects Developmentally Appropriate, Performance Based Obj Core Sta  Unacceptable Em  0.00% Em  0 0 0 0 0 0 0 0 0 0 0 0 0 0 0 0 0 0                                                                                                    | All     Courses     EDLE 64     EDLE 64     EDLE       | Campus<br>Oxford<br>ississippi Curriculum Frameworks:Common<br>Target<br>900<br>92.23%<br>Filer                                                                                                    | The top of the report will list the<br>selected criteria.<br>The data for the report will be<br>listed below.<br>To find more information on a                                                                                                    |
| All BAEd in Elem  terms 1-6 should be  t. Selects Developmentally Appropriate, Performance-Based Obje  Unacceptable  Unacceptable  Em  0  0  0  Filter  0  0  0  0  0  0  0  0  0  0  0  0  0                                                                                                    | All     Courses     EDLE 464      Teacher Intern Assessment Summative      Teacher Intern Assessment Summative      Teacher Internation      Teacher Internation      Teacher Inteacher      Teacher      Teacher      Teacher Internation      Te      | Campus<br>Oxford<br>ississippi Curriculum Frameworks:Common<br>Target<br>02.25%<br>Fiber                                                                                                    | The top of the report will list the<br>selected criteria.<br>The data for the report will be<br>listed below.<br>To find more information on a<br>particular data set simply click on                                                                           |
| All BAEd. In Elem                                                                                                    | Intary Education All Courses EDLE 464 Teacher Intern Assessment Summative I PLANNING AND PREPARATION seasond from writion lesson and unit plans, disarson observations, and fr trives That Connect Core Content Knowledge For Lessons Based On Mi Standards, furTaSC 4, 7, In-STAR Domains 1 4, PCATE 1a) Response: 627 Journage Score 231 Tage Standards, further Start 1, Start 1, | Campus<br>Oxford<br>ississippi Curriculum Frameworks/Common<br>Target<br>3<br>022.4%<br>Fizer                                                                                                    | The top of the report will list the<br>selected criteria.<br>The data for the report will be<br>listed below.<br>To find more information on a<br>particular data set simply click on                                                                           |
| All BAEd in Elem                                                                                                    | http://www.comment.com/comments/comments/commen  | Campus<br>Oxford                                                                                                    | The top of the report will list the<br>selected criteria.<br>The data for the report will be<br>listed below.<br>To find more information on a<br>particular data set simply click on<br>the data set                                                           |
| All BAEd in Elem  All BAEd in Elem  Thems 1-6 should be  I. Selects Developmentally Appropriate, Performance-Based Obj Unacceptable  Unacceptable Elem  O  O  Filter  2. Incomparise Discription Reduction Medications' Proceedings of the selection of the selection | Hary Education All     Courses     EDLE 464      Teacher Intern Assessment Summative      I. PLANNING AND PREPARATION     Sussed from writen lesson and unit plans, staarsoom observations, and fr     internet Teacher Correct Correct Internet Novidept For Lassons Based On M     Sandards (Int ASC 47; I& STAR Dominis) 44; WCATE 1a)     Response: 607 [Average Science 231     roling         for the standard of the standard of the standards         for the standard of the standard of the standards         for the standard of the standard of the standard of the standards         for the standard of the standard of the      | Campus<br>Oxford<br>Sississippi Curriculum Frameworks:Common<br>Target<br>3<br>6224%<br>Filter                                                                                                    | The top of the report will list the<br>selected criteria.<br>The data for the report will be<br>listed below.<br>To find more information on a<br>particular data set simply click on<br>the data set.                                                          |
| All BAEd in Elem                                                                                                    | All     Courses     EDLE 464     Courses     EDLE 464     EDLE 464     Courses     EDLE 464     Courses     EDLE 464     Courses     EDLE 464     Courses     EDLE 464     Courses     EDLE 464     Courses     EDLE 464     Courses     EDLE 464     Courses     EDLE 464     Courses     EDLE 464     Courses     EDLE 464     Courses     EDLE 464     Courses     ESCORD AND AND PREPARATION     Courses     ESCORD AND AND PREPARATION     Courses     ESCORD AND AND PREPARATION     Courses     ESCORD AND AND AND AND AND AND AND AND AND AN                                                                                                    | Campus<br>Oxford<br>Oxford<br>ississippi Curriculum Frameworks:Common<br>Target<br>000<br>000<br>000<br>000<br>000<br>000<br>000<br>000<br>000<br>0                                                                                                    | The top of the report will list the<br>selected criteria.<br>The data for the report will be<br>listed below.<br>To find more information on a<br>particular data set simply click on<br>the data set.                                                          |
| All BAEd in Elem                                                                                                    | http://Education All Courses EDUE 464  Teacher Intern Assessment Summative  LPLANNING AND PREPAGATION  ausood from writer leave and unit plans, dearsoom observationes, and fr  there That Concent Core Context Interneting For Lascons Based On M standards, (inTASC 47, 14, STAR Domains L4; NCATE 1a)  Response: 627 [Average Score 231  Gling Comments On Effectiveness Response: 657 No Statistical Information Available Lessons, Uses Knowledge Follower 24  Lessons, Uses Chuden Backgrounds, Interests, Experier Instruction Relevant Application Available Lessons, Uses Chuden Backgrounds, Interests, Experier                                                                                                    | Campus<br>Oxford<br>Oxford<br>ississippi Curriculum Frameworks:Common<br>Target<br>0005<br>02.24%<br>Filter<br>Filter                                                                                                    | The top of the report will list the<br>selected criteria.<br>The data for the report will be<br>listed below.<br>To find more information on a<br>particular data set simply click on<br>the data set.                                                          |
| All BAEd in Elem                                                                                                    | All Courses EDLE 404  Teacher Intern Assessment Summative  I.PLANNIG AND PREPARATION Seesed from write lass, cleaston observations, and tr  ittives That Connect Core Content Knowledge For Lessons Based On M e Standards, (InTAS C.4.7; M.S.TAR Domains I.4; NCATE-1a) Responses. 607 [Average Score. 231 rping Comments On Effectiveness Response. 607 No Statistical Information Available Lessons, Uses Knowledge Institutent Backgrounds, Interests, Experier Lessons, Uses Knowledge For Lessons, Experier Lessons, Uses Knowledge Institutent Backgrounds, Interests, Experier Lessons, Uses Knowledge For Lessons, Experier Lessons, Uses Knowledge Institutent Backgrounds, Interests, Experier Lessons, Uses Knowledge Institutent Backgrounds, Interests, Experier Lessons, Uses Knowledge For Lessons, Edit                                                                                                    | Campus<br>Oxford<br>Solder<br>ississippi Curriculum Frameworks/Common<br>Target<br>90<br>92.23%<br>Fraer<br>ences, And Prior Knowledge (E.G., Pretexts,<br>ins 12, ILH0; NATE 16, 4a)                                                                                                    | The top of the report will list the<br>selected criteria.<br>The data for the report will be<br>listed below.<br>To find more information on a<br>particular data set simply click on<br>the data set.                                                          |
| All BAEd. In Elem                                                                                                    | http://www.interview.interview.inte  | Campus<br>Oxford<br>Oxford<br>ississippi Curriculum Frameworks/Common<br>Target<br>3000<br>022.4%<br>Filee<br>ances, And Prior Knowledge (E.G., Pretests,<br>ns 1-2, III-10; NCATE-10; 49)                                                                                                    | The top of the report will list the<br>selected criteria.<br>The data for the report will be<br>listed below.<br>To find more information on a<br>particular data set simply click on<br>the data set.<br>For example, to get more                              |
| All BAEd In Elem                                                                                                    | All Courses EDLE 404 Teacher Intern Assessment Summative IEDLE 404 Teacher Intern Assessment Summative IEDLE 404 IEDLE 404 IED | Campus<br>Oxford<br>Oxford<br>ississippi Curriculum Frameworks/Common<br>Targot<br>3<br>02.24%<br>Filer<br>ences, And Prior Knowledge (E.G., Pretests,<br>ins 12, III-10; VCAT Etc., 40)<br>Targot<br>559                                                                                                    | The top of the report will list the<br>selected criteria.<br>The data for the report will be<br>listed below.<br>To find more information on a<br>particular data set simply click on<br>the data set.<br>For example, to get more                              |
| Al BAEd in Elem                                                                                                    | Intary Education All Courses EDLE 464  Teacher Intern Assessment Summative  Feacher Intern Assessment Summative  Feacher Intern Assessment Summative  Feacher Intern Assessment Summative  Feacher Intern Assessment Summative  Feacher Intern Assessment Summative  Tracker Intern Assessment Summative  Feacher Intern Assessment Summative  Feacher Internation Summative  Comments On Effectiveness  Responses: 607 No Statistical Information Available  Lessons. Uses Knowledgen Student Backgrounds, Interests, Experier  Instruction Relevant Assessment Summative  Lessons. Uses Knowledgen Student Backgrounds, Interests, Experier  Instruction Relevant Assessment Summative  Lessons. Uses Knowledgen Student Backgrounds, Interests, Experier  Instruction Relevant Assessment Summative  Instruction Relevant Summative  I Lessons. Uses Knowledgen Student Backgrounds, Interests, Experier  Instruction Relevant Assessment Summative  I Lessons I Summative Interest Summative  I Lessons I Summative Interest Summative  I Lessons I Summative I Summative I Summative  I Lessons I Summative I Summative I Summative I Summative I Summative I Summative I Summative I Summative I Summative I Summative I Summative I Summative I | Campus<br>Oxford<br>Oxford<br>ississippi Curriculum Frameworks/Common<br>Target<br>3<br>000<br>0 22.4%<br>Frae<br>ences, And Prior Knowledge (E.G., Pretests,<br>ns 12, II-10; NCATC 16, 40)<br>Target<br>559<br>650%                                                                                                    | The top of the report will list the<br>selected criteria.<br>The data for the report will be<br>listed below.<br>To find more information on a<br>particular data set simply click on<br>the data set.<br>For example, to get more                              |
| All BAEd in Elem                                                                                                    | http://www.internet.com/interests/interests/i  | Campus<br>Oxford<br>Solid<br>Selection<br>Selection<br>Select | The top of the report will list the<br>selected criteria.<br>The data for the report will be<br>listed below.<br>To find more information on a<br>particular data set simply click on<br>the data set.<br>For example, to get more<br>information on a score of |
| All BAEd. In Elem                                                                                                    | http://www.internationality.com/actionality.com/actionality.c  | Campus<br>Oxford<br>Oxford<br>ississippi Curriculum Frameworks:Common<br>Target<br>30<br>52,24%<br>Fine<br>ences, And Prior Knowledge (E.G., Pretests,<br>ms 1-2, III-10; NCATC 1c, 49)<br>Target<br>559<br>650%<br>Fine                                                                                                    | The top of the report will list the<br>selected criteria.<br>The data for the report will be<br>listed below.<br>To find more information on a<br>particular data set simply click on<br>the data set.<br>For example, to get more<br>information on a score of |
| All BAEd in Elem                                                                                                    | All     Courses     EDLE 464     Courses     EDLE 464     EDLE 464     EDLE 46      | Campus<br>Oxford<br>Oxford<br>ississippi Curriculum Frameworks:Common<br>Target<br>3<br>622.4%<br>Filter<br>Filter<br>Target<br>559<br>62.2%<br>Filter<br>Target<br>559<br>62.0%<br>Filter                                                                                                    | The top of the report will list the<br>selected criteria.<br>The data for the report will be<br>listed below.<br>To find more information on a<br>particular data set simply click on<br>the data set.<br>For example, to get more<br>information on a score of |

|                                                                                                    | Back to Agg           | egate Report                  |                               |  |  |  |
|----------------------------------------------------------------------------------------------------|-----------------------|-------------------------------|-------------------------------|--|--|--|
| Indicator Details                                                                                                    |                       |                               |                               |  |  |  |
| 3. Integrates Core Content Knowledge From Other Subject Areas Lessons. (In ASC 4,7; M-STAR Domains I-1; NCATE 1a)       |                       |                               |                               |  |  |  |
| Indicator Responses: 657   Average Score: 2.8/                                                                          |                       |                               |                               |  |  |  |
| Response Choice Details                                                                                                 |                       |                               |                               |  |  |  |
| Emerging - 1                                                                                                    |                       |                               |                               |  |  |  |
| Plans And Instruction Inconsistently Include The Necessary Content And/Or Do Not Connect To Content Across Disciplines. |                       |                               |                               |  |  |  |
| Total Responses: 8 Out Of 657 (1.22%)                                                                                   |                       |                               |                               |  |  |  |
| ← Showing Results 1 - 8 of 8 →                                                                                          |                       |                               |                               |  |  |  |
| betalled Elsting                                                                                                    |                       |                               |                               |  |  |  |
| Tanesha Marion (10300175)                                                                                               | Undergraduate Student | Female                        | Black Or African American     |  |  |  |
| B.A.Ed. In Elementary Education                                                                                         |                       | No Emphasis                   | Oxford                        |  |  |  |
| EDLE 464                                                                                                    | Section 5 DeSoto      | Fannye Love                   | Faculty/University Supervisor |  |  |  |
| Pope Elementary (School)                                                                                                |                       |                               |                               |  |  |  |
| 1                                                                                                    | Fannye Love           | Faculty/University Supervisor |                               |  |  |  |
| Submitted On 2015-03-25 09:05:53                                                                                        |                       |                               |                               |  |  |  |
| View Full Submission                                                                                                    |                       |                               |                               |  |  |  |
| View Enrollment                                                                                                    |                       |                               |                               |  |  |  |
| View Evaluatee Info                                                                                                    |                       | View Evaluator Info           |                               |  |  |  |

No Statistical Information Available

3. Integrates Core Content Knowledge From Other Subject Areas Lessons. (InTASC 4,7; M-STAR Domains I-1; NCATE 1a) Response: 697 | Average Score: 287

More information for the data selected will open on a new page.

the data.

To return back to the full report, click "Back to Aggregate Report" at the top of the page.